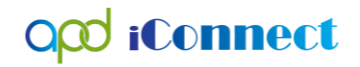

## Adding a Service Log

## Provider Documentation | Service Logs

Service Providers will submit service logs directly into the consumer's APD iConnect record. Services requiring service logs per the handbook include:

- Personal Supports
- Respite
- Behavior Analysis
- Behavior Assistant
- Life Skills Development 1
- Life Skills Development 2
- Special Medical Home Care
- Personal Emergency Response Systems (these providers can submit a detailed invoice in lieu of service logs)
- 1. To begin, log into APD iConnect and set "Role" = Service Provider/Service Provider Worker. Click **Go.**

| Opd iConnect | Welcome, Jenni<br>4/11/2018 4:43 PM | ifer Buck   <b>My Dashboai</b><br>I | rd Sign Out | Role<br>Service Provider | <b>v</b> 60     |
|--------------|-------------------------------------|-------------------------------------|-------------|--------------------------|-----------------|
| File         |                                     |                                     |             |                          | 1               |
| Quick Search | Consumers                           | Last Name                           | [           | <b>GO</b> 📀              | ADVANCED SEARCH |
|              | MY DASHBOARE CONSUMERS              | PROVIDERS INCIDENTS                 | CLAIMS      | SCHEDULER                |                 |

 Navigate to the Consumers record and click the Provider Documentation tab > click File > Add Provider Documentation.

| opd iConnect                        |                                                                                                    | Alice Sheppan<br>Last Upteret by Journ Documentation Sign Out Service Provider V GO |
|-------------------------------------|----------------------------------------------------------------------------------------------------|-------------------------------------------------------------------------------------|
| File Tools Ticklers                 |                                                                                                    |                                                                                     |
| Add Provider Documentation<br>Print | Quick Search           Consumes         Itast Name           Participating                              | ADVANCED SEARCH                                                                     |
|                                     | MY DASHBOARD CONSUMERS PROVIDERS INCIDENTS CLAIR                                                        | IMS SCHEDULER                                                                       |
|                                     |                                                                                                    |                                                                                     |
| Sheppard, Alice (10053)             |                                                                                                    |                                                                                     |
|                                     | Diagnosis Medications Auths Provider Documentation Contacts Demographics Notes Forms Appointments Plans |                                                                                     |

3. The Provider Documentation Details page is displayed. Update the following fields:

## opd iConnect

## Adding a Service Log

- i. Start Date: Defaults to today and is editable
- ii. Start Time: Enter if Unit type = 15 min or Hourly. Otherwise leave blank.
- iii. End Date: Defaults to today and is editable
- iv. End Time: Enter if Unit type = 15 min or hourly. Otherwise leave blank.
- v. Click Add
- vi. Click the Auth ID ellipsis to display a list of authorizations.

| Aut     | th ID             | ~                   | Equal To 🗸                     |                                              |              | AND 🗸        | ×        | click this red "><br>click this red "><br>remove that fil |  |
|---------|-------------------|---------------------|--------------------------------|----------------------------------------------|--------------|--------------|----------|-----------------------------------------------------------|--|
| Dro     | widor             |                     | '                              |                                              | Dunidadaa    |              | -        |                                                           |  |
| PIU     | Muer              | *                   |                                | Demonstration                                | Provider     | AND V        | <u> </u> |                                                           |  |
| Au      | th Service Status | 3                   | Contains                       | Approved                                     |              | AND 🗸        | ×        |                                                           |  |
| Aut     | th ID             | <b>~</b> +          |                                | <b>\</b>                                     |              |              |          |                                                           |  |
|         |                   |                     | Click                          | on the dron down to                          |              | Search D-    | _        | After the Character                                       |  |
|         |                   |                     |                                | ge from "Equal To"                           | _            |              |          | set, click "Searc                                         |  |
| 0 red   | cord(s) returne   | d                   |                                |                                              |              |              |          |                                                           |  |
|         |                   |                     |                                |                                              |              |              |          |                                                           |  |
| Filt    | ers               |                     |                                |                                              |              |              |          | ١                                                         |  |
| Pr      | ovider            | ~                   | Equal To                       | ✓ Demonstration                              | tion Provide | er AND 🗸     | ×        |                                                           |  |
| Δ.      | uth Service Stat  | *                   | Contains                       |                                              |              |              | ×        |                                                           |  |
| ~       | autoervice stati  |                     | Contains                       | Approved                                     |              |              | ^        |                                                           |  |
| Αι      | uth ID            | <ul><li>✓</li></ul> |                                |                                              |              |              |          |                                                           |  |
|         |                   |                     |                                |                                              |              | Search       | Reset    |                                                           |  |
|         |                   |                     | Click the "+"<br>authorization | at the left end of the line to expose all of |              |              |          | J                                                         |  |
| 2 A     | uth Search re     | cord(s) returned    | - now v                        | ed services included in<br>ration            | _            |              |          |                                                           |  |
| +       |                   |                     |                                |                                              |              |              |          |                                                           |  |
|         | Auth ID           | Auth Date           |                                | Provider                                     |              | Start Date   | 1        | End Date                                                  |  |
| ÷       | 233847            | 08/04/2020          | Demonstrati                    | Demonstration Provider                       |              |              | 06/3     | J6/30/2021                                                |  |
| +       | 233848            | 08/04/2020          | Demonstrati                    | Demonstration Provider                       |              |              | 06/:     | 30/2021                                                   |  |
|         | <<                | First < Prev        | ious Retrieve                  | 15 Records at                                | a time       | Next >       | Last >>  |                                                           |  |
|         |                   |                     |                                |                                              |              |              |          |                                                           |  |
| Filt    | ers               |                     |                                |                                              |              |              |          |                                                           |  |
| Pr      | ovider            | ~                   | Equal To                       | ual To 🗸 Demonstration Provider              |              |              | ×        |                                                           |  |
| A       | uth Service Statu | *                   | Contains                       | <ul> <li>Approved</li> </ul>                 |              | AND 🗸        | x        |                                                           |  |
| A -     | ith ID            |                     |                                |                                              |              |              |          |                                                           |  |
| AL      |                   | • +                 | Click on the                   | service that you are                         | _            |              |          |                                                           |  |
|         |                   |                     | entering a se                  | ervice log for.                              |              | Search Res   | set      |                                                           |  |
| 2 A     | uth Search rec    | ord(s) returned -   | now viewing 1 thr              | ough 2                                       |              |              |          |                                                           |  |
| +       |                   |                     |                                |                                              |              |              |          |                                                           |  |
|         | Auth ID           | Auth Date           |                                | Provider                                     |              | Start Date   | En       | d Date                                                    |  |
| Ξ       | 233847            | 08/04/2020          | Demonstration                  | Provider                                     | 08/          | 01/2020      | 06/30/20 | 21                                                        |  |
| A       | Auth Service ID   | Service Code        | Service                        | Start Date                                   | End Da       | te Max Units | Status   | Max Amount                                                |  |
| _       | 03696             | S5151:UC (42        | 221) Respite - Quarter         | Hour 08/01/2020                              | 06/30/20     | 021 1002     | Approved | \$3,817.62                                                |  |
| 20      |                   |                     |                                |                                              |              |              |          |                                                           |  |
| 20<br>€ | 233848            | 08/04/2020          | Demonstration                  | Provider                                     | 08/          | 01/2020      | 06/30/20 | 21                                                        |  |

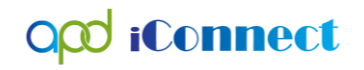

- vii. Click the Authorization. The Authorization ID is populated on the Provider Documentation details page.
- viii. If you clicked only the authorization in the step above, click the Service ellipsis to display a list of services for this authorization. Select the Service.

|                   | ct              |                                   |                    |                |                          |                                                        |          |          |               | Alice<br>6/25/ | e Sheppard<br>2018 8:57 AM | F<br>Doci  | Provider<br>umentat | tion     |  |
|-------------------|-----------------|-----------------------------------|--------------------|----------------|--------------------------|--------------------------------------------------------|----------|----------|---------------|----------------|----------------------------|------------|---------------------|----------|--|
| Activity Times    |                 |                                   |                    |                |                          |                                                        |          |          |               |                |                            |            |                     |          |  |
| Start Date *      | Start Time      | End                               | Date *             | E              | nd Time                  |                                                        |          | Tot      | Total Minutes |                |                            |            |                     |          |  |
| 6/25/2018         | 02 🗸 00 🗸       | ✓ PM ✓ 6/2                        | 5/2018             | 03 V 00 V PM V |                          |                                                        |          | 60       | 60            |                |                            |            | Delete              |          |  |
| 06/25/2018        |                 | · ·                               | 25/2018            | [              |                          | ~                                                      |          |          |               | Add            |                            |            |                     |          |  |
|                   |                 |                                   |                    |                |                          |                                                        |          |          |               |                |                            |            |                     |          |  |
| Authorization     |                 |                                   |                    |                |                          |                                                        |          |          |               |                |                            |            | ۱                   |          |  |
| Auth ID           | 140675          |                                   |                    | P              | A Number                 |                                                        |          |          |               |                |                            |            |                     |          |  |
| Activity Details  | <u></u>         |                                   |                    |                |                          |                                                        |          |          |               |                |                            |            |                     |          |  |
| Division          | APD 🗸           |                                   |                    | s              | SL/CBA Contact Type      |                                                        |          |          | ~             |                |                            |            |                     |          |  |
| Provider          | APD Test Provid | er V Details                      |                    | s              | Status Pending V         |                                                        |          |          |               |                |                            |            |                     |          |  |
| Worker*           | Buck, Jennifer  | Clear Details                     | 5                  |                |                          |                                                        |          |          |               |                |                            |            |                     |          |  |
| Activity Services |                 |                                   |                    |                |                          |                                                        |          |          |               |                |                            |            |                     |          |  |
| Service *         | 4083            | Life Skills Development - Level 2 | 2 (Sup Clear       | Т              | otal Cost                |                                                        | \$956.0  | 0        |               |                |                            |            |                     |          |  |
| Units *           | Units* 100      |                                   |                    |                |                          | DialogVendorServiceSelectPopUp                         |          |          |               |                |                            |            |                     |          |  |
| Rate              | \$9.56          |                                   | Diale              | grendoro       |                          |                                                        |          |          |               |                |                            |            |                     |          |  |
| Secondary Code    | T2021:UC:HI     |                                   | Search             | h Pyr Canadan  | T                        | rch Text:                                              |          | 6        | Coarab        | Cons           | ol                         |            |                     |          |  |
| Unit Type         | 15 mins         |                                   | Search             | Service        | Vice Type V Search Text: |                                                        |          |          |               | Ganu           | ei                         |            |                     |          |  |
| Auth Required     |                 |                                   | Servicel           | D ServiceCod   | le SecondaryCode         | Service                                                | UnitCost | UnitType | EffectiveDate | EndDate        | SvcStartDate               | SvcEndDate | VServiceID          | AuthServ |  |
| Documentation     |                 |                                   |                    |                |                          | Life Skills<br>Development                             |          |          |               |                |                            |            |                     |          |  |
|                   |                 | service provider can e            | nter notes if 5828 | 4083           | T2021:UC:HI              | - Level 2<br>(Supported<br>Employment<br>- Individual) | 9.56     | 15 mins  | 04/01/2018    |                | 04/01/2018                 | 06/30/2018 | 1892                | 55       |  |
| Note              |                 |                                   |                    |                |                          |                                                        |          |          |               |                |                            |            |                     |          |  |
|                   |                 |                                   |                    |                |                          |                                                        |          |          |               |                |                            |            |                     |          |  |
|                   |                 |                                   |                    |                |                          | $\sim$                                                 |          |          |               |                |                            |            |                     |          |  |
|                   |                 | 6958 characters remaining         |                    |                |                          |                                                        |          |          |               |                |                            |            |                     |          |  |

- 4. The Activity Services details are populated on the Provider Documentation details page.
- 5. Verify/update the number of Units as needed. Note the Total Cost value changes as the number of Units change.
- 6. In Notes field enter the service log information.
  - a. Must meet handbook requirements
  - b. This is the documentation Qlarant will be reviewing
- 7. When the documentation is complete change the status to Complete. This will make the record read-only and un-editable.
  - a. Agencies may wish to have their staff leave the record in pending status until a supervisor reviews it. This is acceptable and the supervisor can change the status to Complete.
- 8. Click File > Save and Close Provider Documentation.